## Salaried/Exempt Leave Tracking Supervisor Manual Updated April 30, 2025

Time is accrued through the payroll process, based on years of service, according to the official leave policy. Leave taken is reported outside of the payroll process via leave reports, which cover a monthly period. Leave reports are available for entry on the first day of the month being reported, and they must be submitted for approval by the last day, but not before the last day normally worked. For example, if the last day of the month is on a Sunday and employee's normal last work day was the prior Friday (two days earlier), the leave report should not be submitted prior to that Friday.

As the supervisor of at least one salaried/exempt employee, you are responsible for approving their leave reports submitted monthly. Once your supervisee submits their leave report, you will typically have ten (10) days after the end of the month to approve it; special deadlines apply at both fiscal and leave year end. While some employees may submit their leave reports early in the month, you should now approve the report before their submission deadline to ensure all leave (including sick) has been reported appropriately. You may make changes to a leave report once submitted to you for approval (do not return for correction after the employee reporting deadline), but no changes can be made once approved. Please note that a leave report should be submitted and approved, even if zero (0) days were taken during the month.

Leave report approvals may be accessed via the employee dashboard by clicking on the following link: <a href="http://www.andrews.edu/go/myemployeedash">www.andrews.edu/go/myemployeedash</a>

Please follow the instructions below to approve your supervisees' leave reports or set up a proxy.

## Approving Leave Reports:

**STEP 1**: Select 'Approve Leave Report' from the employee dashboard homepage.

| Employee Dashboard          |                                        |                                                                              |                          |                                                                           |
|-----------------------------|----------------------------------------|------------------------------------------------------------------------------|--------------------------|---------------------------------------------------------------------------|
| Employee Dashboard          |                                        |                                                                              |                          |                                                                           |
|                             | Wilson, Jerod<br>My Profile<br>My Team | Leave Balances as of 04/29/2025<br>Salaried Vacation Time in 131.19<br>hours | Paid Sick Leave in hours | 52.63 Extended Sick Leave in hours 0.00<br>Full Leave Balance Information |
| Pay Information             |                                        |                                                                              | ~                        | My Activities                                                             |
| Latest Pay Stub: 04/25/2025 | All Pay Stubs                          | Direct Deposit Information                                                   | Deductions History       | Enter Leave Report                                                        |
| Earnings                    |                                        |                                                                              | ^                        | Timedacks                                                                 |
| Benefits                    |                                        |                                                                              | ~                        | Approve Leave Report                                                      |

**STEP 2:** You will be taken to the 'Approvals – Leave Report' landing page. This page will be detailed in the next three screenshots. First, you will notice navigation tools at the top of the page that will provide you with filtering options. You are able to choose between leave report and timesheet, filter by department if you are responsible for more than one, navigate by leave report month, filter by leave report status, and search by employee ID/name.

| Employee Dashboard • Time Entry Ap | pprovals        |                                     |                               |     |                              |
|------------------------------------|-----------------|-------------------------------------|-------------------------------|-----|------------------------------|
| Approvals - Leave Report           | / 1             |                                     | 1                             | 1 \ | 🏦 Proxy Super User 📗 Reports |
| Approvals Leave Report             | / I             |                                     |                               | Ļ   |                              |
| Leave Report                       | All Departments | 04/01/2025 - 04/30/2025 (2025 ML 4) | All Status except Not Started | •   | Enter ID/Name                |

The middle section of the landing page will show a graph of employees that meet your search criteria. This allows you to easily view the status of your direct reports and take any action as needed.

| Distribution Status Report - Leave Report |                                                                                 | ^ |
|-------------------------------------------|---------------------------------------------------------------------------------|---|
| · · · · · · · · · · · · · · · · · · ·     |                                                                                 |   |
|                                           | 0 Pending Pending-In the In Progress Returned Error Pending- Approved Completed |   |

The bottom section of the landing page also indicates how many employees leave reports you are responsible for by status. You can select the drop-down option to view the employee's name. Selecting the employees' name will take you to their leave report.

| Pending 1                                                           |           |                                    |                  |   | ^ |
|---------------------------------------------------------------------|-----------|------------------------------------|------------------|---|---|
| Employee Name                                                       | ID        | Organization                       | Hours/Days/Units |   |   |
| Janssen-Rogers, Jennifer K.<br>Banner Support Specialist, S51507-00 | 000133064 | 9-5150, ITS-ADMINISTRATIVE SYSTEMS | 9.00 Hours       | i | : |
| Pending - In the Queue 0                                            |           |                                    |                  |   | ~ |
| In Progress 0                                                       |           |                                    |                  |   | ~ |
| Returned                                                            |           |                                    |                  |   | ~ |
| Error                                                               |           |                                    |                  |   | ~ |
| Pending - Approved 0                                                |           |                                    |                  |   | ~ |
| Approved 0                                                          |           |                                    |                  |   | ~ |
| Completed 0                                                         |           |                                    |                  |   | * |

**Step 3**: The 'Leave Report Detail Summary' page provides a summary of the employee's leave report. The bottom of the page contains several action buttons that you can choose from.

**Please Note**: It is important to note that the 'Return for Correction' button should never be used after the end of the leave report's month. Doing so will result in a leave report that becomes unavailable to all since the employee deadline will be passed. The employee will not be able to make corrections or even return them for your approval.

Selecting the 'Return' button will send you back to the landing page.

Once you verify that the reported leave matches your records, you can use the approve button to finalize the leave report. Remember that the employee is reporting in hours vacation, sick, and or extended sick leave to align with what their schedule would have been if they had worked. For example, if they normally work 9 hours each day from Monday – Thursday and 4 hours on Friday (for a 40-hour week), then a day out (vacation/sick) on Monday would be reported as 9 hours, and a day out on Friday would be reported as 4 hours.

| Employee Dashboard • Time Entry Approvals • Banner Support Specialiss. 551507-00. 9. 5150. ITS-ADMINISTRATIVE SYSTEMS • Preview                                                                                            |                             |              |      |                 |                   |                   |                  |          |             |         |
|----------------------------------------------------------------------------------------------------|-----------------------------|--------------|------|-----------------|-------------------|-------------------|------------------|----------|-------------|---------|
| Leave Report Detail S                                                                                                    | Leave Report Detail Summary |              |      |                 |                   |                   |                  |          |             |         |
| 100133064, Janssen-Rogers, Jennifer K. Spitson ITS-ADMINISTRATIVE SYSTEMS<br>Janner Support Specialist, S51507-00, 9, 5150, ITS-ADMINISTRATIVE SYSTEMS<br>Jay Period: 9.00 Hours Pending Submitted On 04/29/2025, 10:44 PM |                             |              |      |                 |                   |                   |                  |          |             |         |
| Time Entry Detail                                                                                                    |                             |              |      |                 |                   |                   |                  |          |             |         |
| Date                                                                                                    | Earn Code                   |              |      |                 | Shift             | Total             |                  |          |             |         |
| 04/15/2025                                                                                                    | SVC, Salaried V             | acation Time |      |                 | 1                 | 9.00 Hours        |                  |          |             |         |
| Summary                                                                                                    |                             |              |      |                 |                   |                   |                  |          |             |         |
| Earn Code                                                                                                    | Shift                       | Week         | Week | Week            | Week              | Week              | Total            |          |             |         |
| SVC, Salaried Vacation Time                                                                                                    | 1                           |              |      | 9.00            |                   |                   | 9.00 Hours       |          |             |         |
| Total Hours                                                                                                    |                             |              |      | 9.00            |                   |                   |                  |          |             |         |
| Routing and Status                                                                                                    |                             |              |      |                 |                   |                   |                  |          |             |         |
| Name                                                                                                    |                             |              |      | Action          |                   |                   |                  |          |             |         |
|                                                                                                    |                             |              |      | Originated On ( | 04/29/2025, 10:44 | PM by Janssen-Rog | ers, Jennifer K. |          |             |         |
|                                                                                                    |                             |              |      | Submitted On 0  | 04/29/2025, 10:44 | PM by Janssen-Rog | ers, Jennifer K. |          |             |         |
|                                                                                                    |                             |              |      | Approve by 08/  | 31/2025, 11:59 PM |                   |                  |          |             |         |
| Wilson, Jerod                                                                                                    |                             |              |      | Pending Approv  | val               |                   |                  |          |             |         |
| Comment (Optional):                                                                                                    |                             |              |      |                 |                   |                   |                  |          |             |         |
|                                                                                                    |                             |              |      |                 | Return            |                   | Details          | Return f | overrection | Approve |
|                                                                                                    |                             |              |      |                 |                   |                   |                  | <br>/    |             |         |

Corrections can be made to the leave report if needed. Selecting the 'Details' button will take you into the leave calendar where you have the ability to add/remove leave hours by selecting the applicable date and earn code in the same way you report your own leave.

| Employee Dashboard • Tir      | me Entry Approv               | vals • Banner    | Support Speciali | st, 551507-00, 9 | <u>, 5150, ITS-ADMI</u> | NISTRATIVE SYST   | EMS • Preview   |       |          |               |         |
|-------------------------------|-------------------------------|------------------|------------------|------------------|-------------------------|-------------------|-----------------|-------|----------|---------------|---------|
| Leave Report Detail Su        | Leave Report Detail Summary   |                  |                  |                  |                         |                   |                 |       |          |               |         |
| 000133064, Janssen-Rogers, Je | ennifer K.                    |                  |                  |                  |                         |                   |                 |       |          |               | 9       |
| Banner Support Specialist, S5 | 1507-00, 9, 5150              | ), ITS-ADMINIST  | RATIVE SYSTEMS   |                  |                         |                   |                 |       |          |               |         |
| Pay Period: 9.00 Hours P      | Pending Submit                | tted On 04/29/20 | 025, 10:44 PM    |                  |                         |                   |                 |       |          |               |         |
| Time Entry Detail             |                               |                  |                  |                  |                         |                   |                 |       |          |               |         |
| Date                          | Earn Code                     |                  |                  |                  | Shift                   | Total             |                 |       |          |               |         |
| 04/15/2025                    | SVC, Salaried Va              | acation Time     |                  |                  | 1                       | 9.00 Hours        |                 |       |          |               |         |
| Summary                       |                               |                  |                  |                  |                         |                   |                 |       |          |               |         |
| Earn Code                     | Shift                         | Week             | Week             | Week             | Week                    | Week              | Total           |       |          |               |         |
| SVC, Salaried Vacation Time   | 1                             |                  |                  | 9.00             |                         |                   | 9.00 Hours      |       |          |               |         |
| Total Hours                   |                               |                  |                  | 9.00             |                         |                   |                 |       |          |               |         |
| Routing and Status            |                               |                  |                  |                  |                         |                   |                 |       |          |               |         |
| Name                          |                               |                  |                  | Action           |                         |                   |                 |       |          |               |         |
|                               |                               |                  |                  | Originated On 0  | 4/29/2025, 10:44 P      | M by Janssen-Roge | rs, Jennifer K. |       |          |               |         |
|                               |                               |                  |                  | Submitted On 0   | 4/29/2025, 10:44 P      | M by Janssen-Roge | s, Jennifer K.  |       |          |               |         |
|                               |                               |                  |                  | Approve by 08/3  | 31/2025, 11:59 PM       |                   |                 |       |          |               |         |
| Wilson, Jerod                 | Ilson, Jerod Pending Approval |                  |                  |                  |                         |                   |                 |       |          |               |         |
| Comment (Optional):           |                               |                  |                  |                  |                         |                   |                 | ,     |          |               |         |
|                               |                               |                  |                  |                  | Return                  |                   | De              | tails | Return f | or correction | Approve |

Select the 'Save' button at the bottom when you are satisfied with the edits. Selecting 'Preview' will take you back to the 'Leave Report Detail Summary' page where you can approve the leave report.

| Employee Dashboard                    | ovals • Banner Support Specialist, | S51507-00, 9, 5150, ITS-A | DMINISTRATIVE SYSTEMS    |            |        |              |                 |                  |
|---------------------------------------|------------------------------------|---------------------------|--------------------------|------------|--------|--------------|-----------------|------------------|
| 000133064-Janssen-Rogers, Jenni       | ifer K., Banner Support Spec       | ialist, S51507-00, 9      | , 5150, ITS-ADMINISTRATI | VE SYSTEMS |        |              | £               | ) Leave Balances |
| 04/01/2025 - 04/30/2025 9.00 Hours (i | ) (9                               |                           |                          |            |        | Pending Subi | mitted On 04/29 | /2025, 10:44 PM  |
| TUESDAY                               | WEDNESDAY                          | THURSDAY                  | FRIDAY                   | SATURDAY   | SUNDAY |              | MONDAY          |                  |
| 29 30<br><                            | 1                                  |                           | 2                        | 3          | 4      | 5            |                 | >                |
| /                                     | 1                                  |                           | ① Add Earn Code          |            |        |              |                 |                  |
| Earn Code<br>Salaried Vacation Time   | Hours                              | 9                         |                          |            |        |              |                 | Θ                |
| Evil Para                             |                                    |                           |                          |            |        | Carcal       | <b>F</b> ana    | Provine          |

## **Routing and Status Information:**

The 'Leave Report Detail Summary' page will also provide 'Routing and Status' information. Leave report statuses are as follows:

Not Started—the leave report has never been viewed/opened In Progress—the leave report has been viewed/started, but not submitted for approval Pending—the leave report has been submitted for approval, but has not yet been approved Completed—the leave report has been approved and is final; leave taken has been recorded The 'Routing and Status' section is at the bottom of the 'Leave Report Detail Summary' page. The status indicates the dates that your employee originated and submitted their leave report. It also indicates the status of the leave report.

| Routing and Status |                                                                                       |
|--------------------|---------------------------------------------------------------------------------------|
| Name               | Action                                                                                |
| <b>,</b>           | <ul> <li>Originated On 04/29/2025, 10:44 PM by Janssen-Rogers, Jennifer K.</li> </ul> |
|                    | Submitted On 04/29/2025, 10:44 PM by Janssen-Rogers, Jennifer K.                      |
|                    | Approve by 08/31/2025, 11:59 PM                                                       |
| Wilson, Jerod      | Pending Approval                                                                      |
|                    |                                                                                       |

**Please Note**: If the 'submitted on' action is initiated by payroll instead of the employee, this indicates that the employee did not submit their leave report by the deadline. Payroll will always submit the leave report with 0 hours taken if the employee had not already started their leave report and entered hours, but failed to submit it by the deadline. It is your responsibility to verify leave taken by the employee when this is the case, and add any hours not appropriately reported.

## Setting up a Proxy:

Proxies can be used temporarily if you will be out of town (but keep in mind that leave reports can be approved from anywhere you have an internet connection), or on a more regular basis if you wish your administrative assistant to approve leave reports on your behalf.

Proxies can only approve leave reports for you. They may not submit your personal leave report on your behalf. Additionally, you are the ONLY person who can set up your proxies; neither payroll nor any proxy can do this on your behalf. Please plan ahead.

**Step 1**: Select the 'Proxy Super User' link in the top right corner of the 'Approvals – Leave Report' page.

| Employee Dashboard • Time Entry Appro     | vals                                                                                |                            |
|-------------------------------------------|-------------------------------------------------------------------------------------|----------------------------|
| Approvals - Leave Report                  |                                                                                     | Proxy Super User 🔢 Reports |
| Approvals Leave Report                    |                                                                                     |                            |
| Leave Report                              | I Departments V 04/01/2025 - 04/30/2025 (2025 ML 4) V All Status except Not Started | Enter ID/Name              |
| Distribution Status Report - Leave Report |                                                                                     | *                          |
|                                           | 1<br>0 0 0 0 0 0 0 0 0 0 0 0 0 0 0 0 0 0 0                                          |                            |
| Pending 1                                 |                                                                                     | ^                          |
| Employee Name                             | ID Organization Hours/Days/Unit:                                                    | s                          |
| Janssen-Rogers, Jennifer K.               | 000133064 9-5150, ITS-ADMINISTRATIVE SYSTEMS 9.00 Hours                             | (i) <b>i</b>               |

Select the 'Add a New Proxy' button. You can then select the proxy, use the drop down menu to change to 'Leave Report', and then select save. You can select the 'Delete Proxies' button to remove a proxy.

| Employee Dashboard    Proxy or Super User                                             |      |
|---------------------------------------------------------------------------------------|------|
| Proxy or Superuser                                                                    |      |
| Application Selection                                                                 |      |
| Time & Leave Approvals 👻                                                              |      |
| Act as a Superuser                                                                    |      |
| Act as Time Entry Approvals Superuser Act as Leave Report Approvals Superuser         |      |
| Act as a Proxy for                                                                    |      |
| Self-Wilson, Jerod, HUMAN RESOURCES ADMINISTRATION                                    |      |
| Existing Proxies                                                                      |      |
| Add a new proxy Select single/multiple names and cikk to helease house to remove from | list |
| Employee Name - [Home Organization]                                                   |      |
| No records found                                                                      |      |
|                                                                                       |      |
|                                                                                       |      |
| Navigate to Time & Leave Approvals application                                        | n    |

|                                 |                            |           | $\sim$                                                                                        |
|---------------------------------|----------------------------|-----------|-----------------------------------------------------------------------------------------------|
| Existing Proxies                | ļ                          |           |                                                                                               |
| Add a new proxy Diaz, Wilf      | fredo N.,HUMAN RESOURCES 🗸 | rt 🗸 Save | Delete provies.<br>Select sigle-multiple names and cild on Delete Provies to remove from fact |
| Employee Name - [Home Organizat | ation]                     |           |                                                                                               |